## Doplnění příkladu Vratky – podrobný postup Přiřazování poplatků

| Vytvořil | : | Skorkovský                                    |
|----------|---|-----------------------------------------------|
| Datum    | : | 7.11.2018                                     |
| Důvod    | : | vyjasnění postupu uvedeného v původním návodu |
| Pro      | : | BPH_PIS2                                      |
| Databáze | : | Standardní MS Dynamics NAV bez modifikací     |

- Řádky vratky jsou zkopírovány z vydané a zaúčtované prodejní objednávky na 5 ks zboží 70010 (objednáno omylem takže musí zákazník zaplatit poplatek 0,05 % za nové zaskladnění) a 2 ks zboží 1964-W, které byly vadné, takže naopak dodavatel – v našem případě firma Cronus, ktera vystavila prodejní objednávku bude my bude platit 15% původní fakturované ceny za 2 ks. Objednávku prodejní vratky zajistíme ikonou Nový a Kopírovat doklad – doplňte Kódy příčiny vratky ŠPATNÉ a VADNÉ
- Nová řádek bude na dodávku nového (správného zboží) 70011 5ks se znaménkem minus- později s
  pomocí funkce Přesunout záporné řádky z toho uděláme novu prodejné objednávku
- Další řádek je typu Poplatek a Nové zaskladnění prodeje 5 ks s 5 % původní ceny 1960 Kč za zboží 70010a se záporným znaménkem v částce (nikoliv množství)- tedy 1960\*0,05 \*5= - 490
- 4. Dalším řádkem bude další poplatek a Příspěvek za prodej a 10970\*0,15\*2=3291

Řádky vratky budou vypadat po úpravách takto

| Тур         | Číslo         | Popis                           | Kód příčiny<br>vratky | Kód lokace | Množství | Kód měrné<br>jednotky | Jednotková cena<br>bez DPH | Částka na řádku<br>bez DPH | Vyrovnat<br>položko | Vyrovnáno<br>položkou… |
|-------------|---------------|---------------------------------|-----------------------|------------|----------|-----------------------|----------------------------|----------------------------|---------------------|------------------------|
|             |               | Daňový doklad č. 103083         |                       |            |          |                       |                            |                            | 0                   | 0                      |
|             |               | Č. fakt.103083 - Č. dod.102098: |                       |            |          |                       |                            |                            | 0                   | 0                      |
| Zboží       | 70010         | Dřevěná dvířka                  | ŠPATNÉ                | MODRÝ      | 5        | KS                    | 1 960,00                   | 9 800,00                   | 0                   | 656                    |
| Zboží       | 1964-W        | Skříň INNSBRUCK se skl.dvířky   | VADNÉ                 | MODRÝ      | 2        | KS                    | 10 970,00                  | 21 940,00                  | 0                   | 657                    |
| Zboží       | 70011         | Skleněná dvířka                 |                       | MODRÝ      | -5       | KS                    | 2 720,00                   | -13 600,00                 | 0                   | 0                      |
| Poplatek (z | b P-ZNZASKL   | Nové zaskladnění prodeje        |                       | MODRÝ      | 5        |                       | -98,00                     | -490,00                    | 0                   | 0                      |
| Poplatek (z | b P-PŘÍSPĚVEK | Příspěvek na prodej             |                       | MODRÝ      | 2        |                       | 1 645,50                   | 3 291,00                   | 0                   | 0                      |

- 5. Vymažeme řádek se zbožím 1964-W a Přesuneme záporné řádky, címž vytvoříme novou PO
- 6. A nyní přiřadíme postupně oba poplatky (Řádek->Přiřazení poplatku za zboží -> Kopie dodávky, vybereme konkrétní dodávku a dodáme množství). První přiřazení, které potvrďte OK

| Čí | slo řádku<br>/yr.dokl | Číslo zboží | Popis                         | Množ.k přiřazení | Přířazené<br>množství | Částka k přiřazení | K dodání (základ) | Dodané množství<br>(základ) | Množ.vratky k<br>příjmu (základ) |
|----|-----------------------|-------------|-------------------------------|------------------|-----------------------|--------------------|-------------------|-----------------------------|----------------------------------|
|    | 30000                 | 70010       | Dřevěná dvířka                | 5                |                       | -490,00            |                   |                             | 5                                |
|    | 40000                 | 1964-W      | Skříň INNSBRUCK se skl.dvířky |                  |                       | 0,00               |                   |                             | 2                                |
|    | 50000                 | 70011       | Skleněná dvířka               |                  |                       | 0,00               |                   |                             | -5                               |

7. Druhé přiřazení. Opět Kopie dodávky a vybrat správnou položku pro 1964.W (obdobně jako u prvního přiřazení a dodáme množství 2)

| Císlo řádku<br>vyr.dokl | Císlo zboží | Popis                         | Množ.k přiřazení | Přiřazené<br>množství | Cástka k přiřazení | K dodání (základ) | Dodané množství<br>(základ) | Množ.vratky k<br>příjmu (základ) |  |
|-------------------------|-------------|-------------------------------|------------------|-----------------------|--------------------|-------------------|-----------------------------|----------------------------------|--|
| 30000                   | 70010       | Dřevěná dvířka                |                  |                       | 0,00               |                   |                             | 5                                |  |
| 40000                   | 1964-W      | Skříň INNSBRUCK se skl.dvířky | 2                |                       | 3 291,00           |                   |                             | 2                                |  |
| 50000                   | 70011       | Skleněná dvířka               |                  |                       | 0,00               |                   |                             | -5                               |  |

 Podívejte se na prodejní objednávku na zboží 70011 a na právě vytvořený dobropis pro zákazníka (Zákazník->Ctrl-FZ a odtud Navigací na vytvořený dokument. Zde jenom řádky

| 🎹 Řádek 🔻    | Majít     | Filtr | 🌾 Vymazat filtr                 |                       |          |                       |                            |                            |                 |                |
|--------------|-----------|-------|---------------------------------|-----------------------|----------|-----------------------|----------------------------|----------------------------|-----------------|----------------|
| Тур          | Číslo     |       | Popis                           | Kód příčiny<br>vratky | Množství | Kód měrné<br>jednotky | Jednotková cena<br>bez DPH | Částka na řádku<br>bez DPH | Řádková sleva % | Kód<br>časovéh |
|              |           |       | Daňový doklad č. 103083         |                       |          |                       |                            |                            |                 |                |
|              |           |       | Č. fakt.103083 - Č. dod.102098: |                       |          |                       |                            |                            |                 |                |
| Zboží        | 70010     |       | Dřevěná dvířka                  | ŠPATNÉ                | 5        | KS                    | 1 960,00                   | 9 800,00                   |                 |                |
| Poplatek (zł | b P-ZNZA  | SKL   | Nové zaskladnění prodeje        |                       | 5        |                       | -98,00                     | -490,00                    |                 |                |
| Poplatek (zł | b P-PŘÍSP | ĚVEK  | Příspěvek na prodej             |                       | 2        |                       | 1 645,50                   | 3 291,00                   |                 |                |